# Login to <a href="http://oreo.ccierack.rentals:8180">http://oreo.ccierack.rentals:8180</a>

- Click on Start RDP

| ← C ▲ Not secure   oreo.ccierack.rentals.8180                                                                                                    | A       | to      | £^≡  | œ    |
|----------------------------------------------------------------------------------------------------|---------|---------|------|------|
| Restore VM                                                                                                    |         |         |      |      |
| Note: It will erase all your config.<br>It may take upto 10 minutes to restore all the devices. So please wait at least 10 minutes before you take access.<br>Select a vm: Rackt v submit                                                                                                    |         |         |      |      |
| Important Instruction for Accessing CCIE Wireless Rack                                                                                                    |         |         |      |      |
| <ul> <li>To Restore your POD to the initial config, select your "Rack xx" and click "Submit" Button.</li> <li>This action will erase all the VMs config done by the previous candidate.</li> <li>After 10 minutes of submitting the Reset VM button, click here to "Start RDP".</li> <li>All the physical devices are accessible through SecureCRT.</li> <li>You need to manually erase the configuration from physical devices like Switches, Aps and WLC</li> <li>If any Device in the browser is not getting loaded, try another browser.</li> <li>There are RDP connections made on Desktop to access all the client PC</li> <li>Very important to note that DNAC devices takes 30-45 mins to bootup with preconfig and all services up and running. Wait for 30-45 mins before accessing and the client PC</li> </ul> | cessing | g the I | DNAC | GUI. |
| Click here to Start RDP.                                                                                                    |         |         |      |      |
|                                                                                                    |         |         |      |      |

Once the RDP is opened. It will ask for username and password

Username : admin / Password is : admin

| Enter Your User Account                                                            |                 |  |  |  |  |  |  |  |
|------------------------------------------------------------------------------------|-----------------|--|--|--|--|--|--|--|
| This user account will be used to connect to 50.ccierack.rentals:8189 (remote PC). |                 |  |  |  |  |  |  |  |
| Username:                                                                          | admin           |  |  |  |  |  |  |  |
| Password:                                                                          | ••••            |  |  |  |  |  |  |  |
|                                                                                    | Show password   |  |  |  |  |  |  |  |
|                                                                                    | Cancel Continue |  |  |  |  |  |  |  |
|                                                                                    |                 |  |  |  |  |  |  |  |

#### Step 1: Reset all APs first

1.1a For APs 3800-3

**Login** to MALRB01 WLC (10.40.127.1) > Click on configuration > Wireless > Access point

1.1b We see one AP joined. Click on the AP. A window pops up. Click on Advanced > Scroll down >

Click on clear all config > then click on Update and Apply device.

(This will reset MALRB01-AP1)

| ← → C                           | ) இ <mark>. 199-170-60.1774/1992/099</mark><br>Dian General General General General Second Second Second Second Second Second Second Second Second Second Second | © ≝                                                                                                    |
|---------------------------------|----------------------------------------------------------------------------------------------------|----------------------------------------------------------------------------------------------------|
| Cisco C93                       | 300-24UX                                                                                                    | Welcome netadmin   📾   🚓 🌾 🖻 🏟 👰 🗭 🖉 Search APs and Clients Q                                                                                                    |
| Q Search Menu Items             | Configuration * > Wireless * > Access Points                                                                                                    | Edit AP                                                                                                    |
| 🖬 Dashboard<br>3 Monitoring 🛛 🔉 | ✓ All Access Points<br>Number of AP(s): 1                                                                                                    | General         Interfaces         High Availability         Inventory         ICap         Advanced           Advanced         AP Retransmit Config Parameters         AP Retransmit Config Parameters         AP Retransmit Config Parameters                                                                                                    |
| 2 Configuration                 | AP ≺ AP ≺ Admin ≺ IP ≺ Base Radio ≺ AP ·<br>Name Model Slots ≺ Status Address MAC Mode                                                                           | Country course     Countries     SG, US, IN     AP Retransmit Interval     3                                                                                                    |
| Administration >                | MALR801- AIR-AP3802H 2 📀 10.40.31.11 f80b.obde.7e20 Local                                                                                                    | Reg Statistics Timer 180 AP Image Management                                                                                                    |
| 💥 Troubleshooting               | H 4 1 + 10 V items per page                                                                                                    | CAPWAP MTU 1485 Predownload Swip                                                                                                    |
|                                 | 5 GHz Radios                                                                                                    | AP Link Latency Disabled AP Crash Data                                                                                                    |
|                                 | > 2.4 GHz Radios                                                                                                    | AP TCP Mass Enabled<br>Adduct Enabled                                                                                                    |
|                                 | Dual-Band Badios                                                                                                    | AP TCP MSS Size 1250 Hardware Reset                                                                                                    |
|                                 |                                                                                                    | AP IPv6 TCP MSS Enabled Performs reset on the AP Reset AP<br>Adjust                                                                                                    |
|                                 | Country                                                                                                    | AP IPv6 TCP MSS 1250<br>Size                                                                                                    |
|                                 | LSC Provision                                                                                                    | Set to Factory Default                                                                                                    |
|                                 |                                                                                                    | Clear Configuration on this AP and Reset to Factory<br>Defaults<br>Clear Configuration on this AP and Reset to Factory<br>Clear Configuration on this AP and Reset to Factory<br>Clear Configuration on the Configuration of the Clear Configuration of the Clear C |

#### 1.1c: For APs 3800-1 to 3800-2

Next step is to reset MALWH1-AP1 and MALWH1-AP2 in similar way.

Login to MALWH-W1 WLC (10.20.20.21) > Click on configuration > Wireless > Access point

**1.1d** We see two APs joined. Click on each AP one by one. A window pops up. Click on Advanced > Scroll down > Click on clear all config > then click on Update and Apply device.

(This will reset MALWH1-AP1 and MALWH1-AP2)

| ← → C [             | ○ A. https://10.00.00.21/winduk/App<br>None Distance: Distance: D | NET the OW                                                                                                    | ☆ 🗢 🖹                                    |
|---------------------|----------------------------------------------------------------------------------------------------|----------------------------------------------------------------------------------------------------|------------------------------------------|
| Cisco Ca            | talyst 9800-CL Wireless Controller                                                                                                    | Welcome netadmin 🔗 🐔 🗄                                                                                                 | 🕸 🔞 😧 🎜 Search APs and Clients Q         |
| Q Search Menu Items | Configuration * > Wireless * > Access Points                                                                                                    | Edit AP                                                                                                    | ×                                        |
| 📰 Dashboard         | All Access Points                                                                                                    | General Interfaces High Availability Inventory Advanced AP Re                                                          | ICap Advanced transmit Config Parameters |
| Monitoring >        | Number of AP(s): 1                                                                                                    | Country Code* IN AP Ret                                                                                                | ransmit Count 5                          |
| 2 Configuration     | AP      AP      Admin      IP      Base Radio      AP        Name     Model     Slots      Status     Address     MAC     Mode                                                                                                    | Dp<br>Sta Multiple Countries SG,US,IN AP Ret                                                                           | ansmit Interval 3                        |
| Administration →    | MALWHI - AIR-AP3802I-<br>AP2 → D-K9 2 © 10.20.31.11 codb.93cb.9500 Local                                                                                                    | Statistics Timer 180 AP Im                                                                                             | age Management                           |
| 🖋 Troubleshooting   | H 4 1 F 10 F items per page                                                                                                    | CAPWAP MTU 1005 Predow                                                                                                 | nload Swap                               |
|                     | 5 GHz Radios                                                                                                    | AP Link Latency Disabled                                                                                               | ach Data                                 |
|                     |                                                                                                    | TCP Adjust MSS Option                                                                                                  | ISH Data                                 |
|                     | > 2.4 GHz Radios                                                                                                    | AP TCP MSS Enabled Downlo                                                                                              | ad to bootflash Get Crash File           |
|                     | > Dual-Band Radios                                                                                                    | AP TCP MSS Size 1250 Hardw                                                                                             | are Reset                                |
|                     | > Country                                                                                                    | AP IPv6 TCP MSS Enabled Perform<br>Adjust                                                                              | ns reset on the AP Reset AP              |
|                     | > LSC Provision                                                                                                    | AP IPv6 TCP MSS 1250<br>Size                                                                                           |                                          |
|                     |                                                                                                    | Set to Factory Default                                                                                                 |                                          |
|                     |                                                                                                    | Clear Configuration on this AP and Reset to Factory<br>Defaults<br>Clear All Config<br>O Clear Config except Statis IP | Ti Opphere & Acety on Person             |

#### Step 1.2

[3800-4 is UKWH1-AP1 / 3800-5 is UKWH1-AP2 /<mark>3700-1 is UKWH1-AP3</mark> /3800-6 is UKWH1-AP4] [3800-7 is UKRB01-AP1 / 3800-8- UKRB01-AP2 /3800-9- UKRB01-AP3]

For APs from 3800-3 to 3800-9 [ username- netadmin / password – CC!ewir4]

Username:netadmin

Password:CC!ewir4

AP>en

Password:CC!ewir4

Ap>Capwap ap erase all

This command will clear ap config and reboot the AP

Are you sure you want to continue? [confirm] Press enter

## <u>Step 1.3</u>

For AP 3700-1 [ username- netadmin / password – CC!ewir4] [ Its IOS based AP ]

Username:netadmin

Password:CC!ewir4

UKWH1-AP3>en

Password:CC!ewir4

UKWH1-AP3#clear capwap private-config

UKWH1-AP3#reload

System configuration has been modified. Save? [yes/no]: no Proceed with reload? [confirm] <>>> Enter Writing out the event log to flash:/event.log ...

Please note:

Once all APs are reset and boot back, the username /password would be Cisco /Cisco

# Step 2 Reset all WLCs

## Step 2.1a:

Go to UKWH1 i.e 3504- 1 from term server. Check for "show redundancy summary"

In case the SSO is disabled, then jump to step 2.1e or else follow from 2.1b

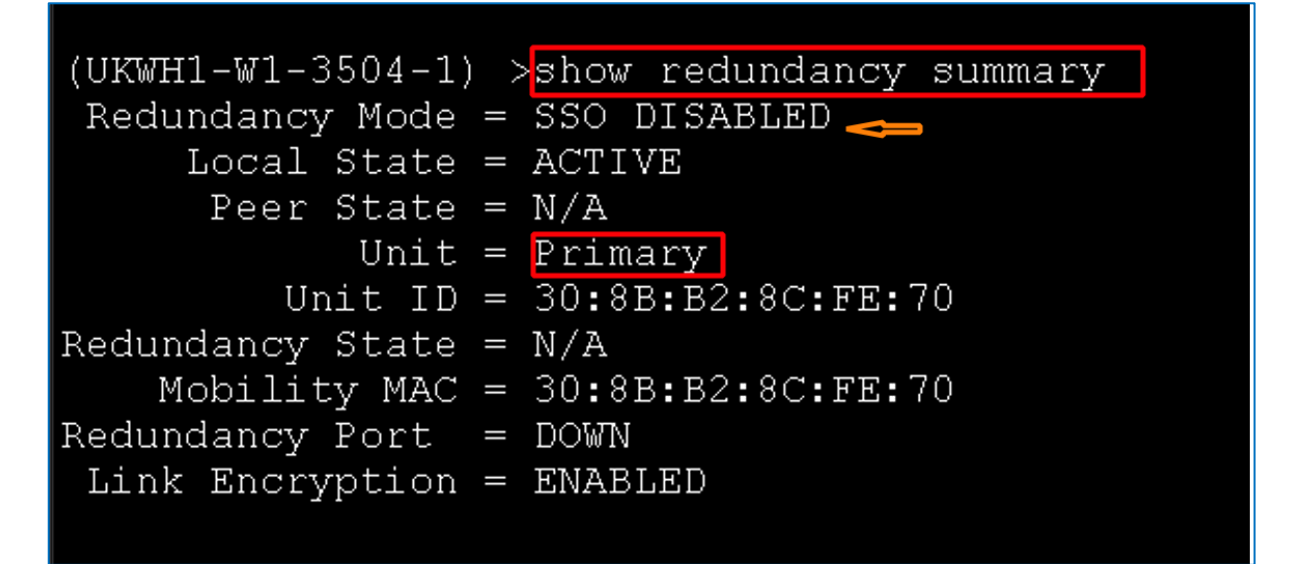

Step 2.1b: When redundancy mode shows "SSO enabled" on Primary WLC

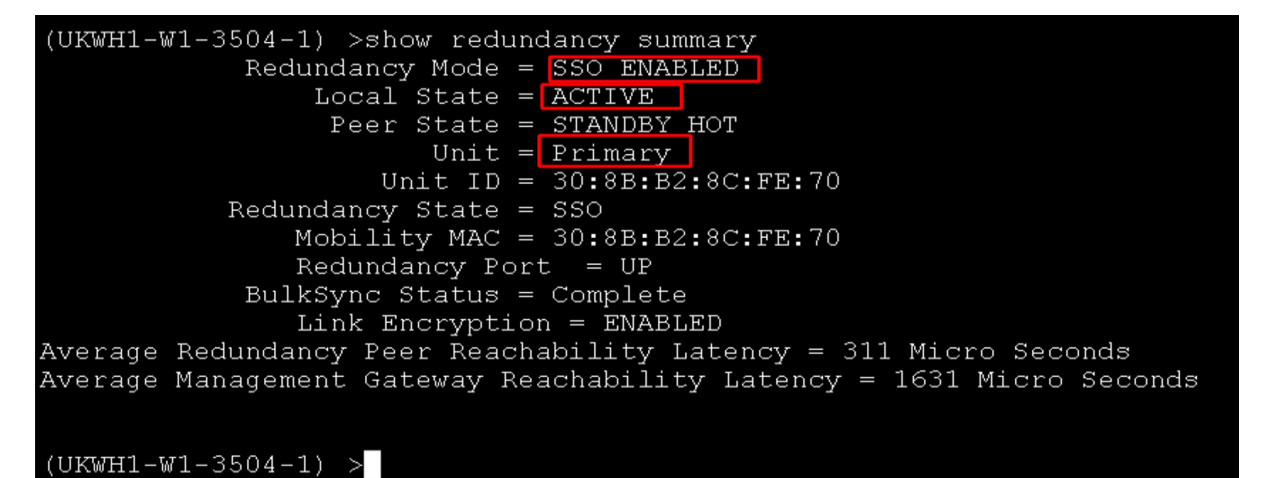

<u>Step 2.1c</u>: Go to WLC 2 and it should show the following:

# (UKWH1-W1-3504-1-Standby) >

### Step 2.1d

Once step2.1b and 2.1c are confirmed, disable the redundancy mode on WLC1

| (UKWH1-W1-3504-1) >config redundancy mode disable                                              |
|------------------------------------------------------------------------------------------------|
| All unsaved configuration will be saved.<br>And the system will be reset. Are you sure? (y/n)y |
| Saving the configuration                                                                       |
| (UKWH1-W1-3504-1) ><br>Configuration Saved!<br>System will now reboot!                         |
| Updating license storage Done.                                                                 |
| Exiting SL process !                                                                           |

# [ After this step both Primary and Standby WLCs will reboot]

#### Step 2.1e

## Once WLC1 comes back, login to WLC GUI - 10.10.20.21

Go to commands > Download file > select file type as configuration

Transfer mode : TFTP / IP address: 10.1.1.94 / file path : ./ (i.e root directory) / File name : 3504-1.1

| $\leftarrow \rightarrow c$                                                                                              | 🔿  10.10.20.21/screens/frame                                                                                     | eset.html                                                                      |
|----------------------------------------------------------------------------------------------------|----------------------------------------------------------------------------------------------------|--------------------------------------------------------------------------------|
| 🥐 Log in - VMware ESXi 🛛 🕀 p                                                                                            | hysical devices 🕅 Dna 💮 UKWH1-W1 💮 UKWH1                                                                         | 1-W2 🕀 UKDC1-W1 🕀 UKDC1-W2 🐹 MALWH1-W1 👯 MALWH1-W2 👯 MALDC1-W1 🧐 ISE-F 🍥 ISE-T |
| ာျားပျား<br>cisco                                                                                                    | MONITOR WLANS CONTROLLER W                                                                                       | NIRELESS <u>S</u> ECURITY MANAGEMENT C <u>O</u> MMANDS HELP                    |
| Commands<br>Download File<br>Upload File<br>Reboot<br>Config Boot                                                       | Download file to Controller<br>File Type<br>Configuration File Encryption<br>Transfer Mode                       | Configuration v                                                                |
| <ul> <li>Scheduled Reboot</li> <li>Reset to Factory</li> <li>Default</li> <li>Set Time</li> <li>Login Banner</li> </ul> | Server Details<br>IP Address(Ipv4/Ipv6)<br>Maximum retries (1 to 254)<br>Timeout (1 to 254 seconds)<br>File Path | 10.1.1.94<br>10<br>6                                                           |
|                                                                                                    | File Name                                                                                                    | 3504-1.1                                                                       |

## <u>2.1f</u>

Open TFTP server > Click on Browse > Go to Desktop and select Pre-config folder > Click OK

|                                                                                                    | Browse For Folder                                                                                                    |
|----------------------------------------------------------------------------------------------------|----------------------------------------------------------------------------------------------------|
| Intel(R) PR       Browse         Server interfaces       10.1.1.94       Intel(R) PR       Show Dir         Tftp Server       Tftp Client       DHCP server       Syslog server       Log viewer         peer       file       start time       progress         About       Settings       Help | Image: Second system       Image: Second system         Image: Second system       Image: Second system         Image: Second |

## <u>2.1g</u>

Click on show dir > It should reflect the WLC pre-config files > click close

| 10.1 | 🔆 Tftpd64 by Ph.  | . Jounin              |                   | _ 🗆 X    |            |                                                                                          |                                                                                                    |                                                                                                    |                     |
|------|-------------------|-----------------------|-------------------|----------|------------|------------------------------------------------------------------------------------------|----------------------------------------------------------------------------------------------------|----------------------------------------------------------------------------------------------------|---------------------|
|      | Current Directory | C:\Users\admin\Deskto | op\pre-config 💌   | Browse   |            |                                                                                          |                                                                                                    |                                                                                                    |                     |
|      | Server interfaces | 10.1.1.94             | Intel(R) PR 💌     | Show Dir |            |                                                                                          |                                                                                                    |                                                                                                    |                     |
|      | Tftp Server Tftp  | Client DHCP server 9  | Syslog server Log | viewer   | <b>~</b> ? | Tftpd64: dire                                                                            | ectory                                                                                                    |                                                                                                    | ×                   |
|      | peer<br>About     | file                  | start time pr     | Dogress  |            | 504-1.1<br>504-2.1<br>59ic<br>3800-SW-iosxi<br>at9k-wlc.16.12<br>at9k-wlc.16.12<br>Close | 12/6/<br>12/6/<br>12/6/<br>1/14/<br>e-wlc.16.12.05.SPA.bk<br>.04.SPA.pkg 1/14/<br>.05.SPA.pkg 1/14/<br>.05b.SPA.pkg 1/14/ | 2021 1307<br>2021 9506<br>2021 8762<br>2022 9672<br>in 1/14/<br>2022 9216<br>2022 9216<br>2022 9216<br>2022 9220 | 5<br>/2022 44710036 |

# <u>Step 2.1h</u>

Click on download. [This will start downloading the pre-config file and WLC will reboot]

| $\leftarrow \rightarrow $ C    | 🔘 隆 10.10.20.21/screens           | frameset.html                |                                   |                                        |
|--------------------------------|-----------------------------------|------------------------------|-----------------------------------|----------------------------------------|
| 🦰 Log in - VMware ESXi 🛛 🕀 phy | ysical devices   Dna 🕀 UKWH1-W1 🕀 | IKWH1-W2 🕀 UKDC1-W1 🕀 UKDC1- | -W2 dsto MALWH1-W1 dsto MALWH1-W2 | 🐝 MALDC1-W1 🧐 ISE-F 🧐 ISE-T            |
| սիսիս                          |                                   |                              |                                   | Save Configuration Ping Logout Refresh |
| CISCO                          | MONITOR WLANS CONTROLLE           | WIRELESS <u>S</u> ECURITY MA | NAGEMENT C <u>O</u> MMANDS HELI   | Ouser:netadmin(ReadWrite) 6 Home       |
| Commands                       | Download file to Controller       |                              |                                   | Clear Download                         |
| Download File                  |                                   |                              |                                   |                                        |
| Upload File                    | File Type                         | Configuration                | ~                                 |                                        |
| Reboot                         | Configuration File Encryption     |                              |                                   |                                        |
| Config Boot                    | Transfer Mode                     | TFTP V                       |                                   |                                        |
| Scheduled Reboot               | Server Details                    |                              |                                   |                                        |
| Default                        | IP Address(Ipv4/Ipv6)             | 10.1.1.94                    |                                   |                                        |
| Set Time                       | Maximum retries (1 to 254)        | 10                           |                                   |                                        |
| Login Banner                   | Timeout (1 to 254 seconds)        | 6                            |                                   |                                        |
|                                | File Path                         | ./                           |                                   |                                        |
|                                | File Name                         | 3504-1.1                     |                                   |                                        |

#### Step 2.2. For WLC2

**2.2a** Go to UKWH1-W1-3504-2. Check for redundancy summary. It will show SSO status as disabled, Unit as Secondary, and prompt of WLC1.

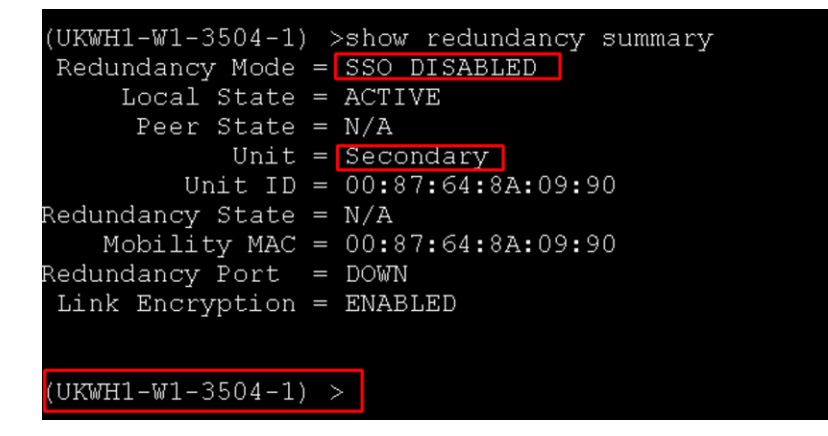

## <u>2.2b</u>

Check for show port summary and it would show port 1 & 2 as disabled

| (U)                          | (UKWH1-W1-3504-1) >show port summary                     |                                              |                                                                         |                                                      |                                                      |                                                    |                                                                    |                                                       |  |  |
|------------------------------|----------------------------------------------------------|----------------------------------------------|-------------------------------------------------------------------------|------------------------------------------------------|------------------------------------------------------|----------------------------------------------------|--------------------------------------------------------------------|-------------------------------------------------------|--|--|
| Pr                           | Туре                                                     | STP<br>Stat                                  | Admin<br>Mode                                                           | Physical<br>Mode                                     | Physical<br>Status                                   | Link<br>Status                                     | Link<br>Trap                                                       | POE                                                   |  |  |
| 1<br>2<br>4<br>5<br>RP<br>SP | Normal<br>Normal<br>Normal<br>Normal<br>Normal<br>Normal | Disa<br>Disa<br>Disa<br>Disa<br>Disa<br>Forw | Disable<br>Disable<br>Disable<br>Disable<br>Disable<br>Enable<br>Enable | Auto<br>Auto<br>Auto<br>Auto<br>Auto<br>Auto<br>Auto | Auto<br>Auto<br>Auto<br>Auto<br>Auto<br>Auto<br>Auto | Down<br>Down<br>Down<br>Down<br>Down<br>Down<br>Up | Enable<br>Enable<br>Enable<br>Enable<br>Enable<br>Enable<br>Enable | N/A<br>N/A<br>Disable<br>Disable<br>N/A<br>N/A<br>N/A |  |  |

## <u>2.2c</u>

Enable both ports on WLC2

| (UF    | (UKWH1-W1-3504-1) >config port adminmode 1 enable |      |          |          |           |        |          |         |  |  |
|--------|---------------------------------------------------|------|----------|----------|-----------|--------|----------|---------|--|--|
| (UF    | (UKWH1-W1-3504-1) >config port adminmode 2 enable |      |          |          |           |        |          |         |  |  |
| (UF    | (UKWH1-W1-3504-1) >show port summary              |      |          |          |           |        |          |         |  |  |
| Đ      | <b>m</b>                                          | STP  | Admin    | Physical | Physical  | Link   | Link     | 202     |  |  |
| Pr<br> | туре                                              | Stat | Mode<br> | Mode     | Status    | Status | Trap<br> | POE     |  |  |
| 1      | Normal                                            | Forw | Enable   | Auto     | 1000 Full | Up     | Enable   | N/A     |  |  |
| 2      | Normal                                            | Forw | Enable   | Auto     | 1000 Full | Up     | Enable   | N/A     |  |  |
| 3      | Normal                                            | Disa | Disable  | Auto     | Auto      | Down   | Enable   | Disable |  |  |
| 4      | Normal                                            | Disa | Disable  | Auto     | Auto      | Down   | Enable   | Disable |  |  |
| 5      | Normal                                            | Disa | Disable  | Auto     | Auto      | Down   | Enable   | N/A     |  |  |
| RP     | Normal                                            | Disa | Enable   | Auto     | Auto      | Down   | Enable   | N/A     |  |  |
| SP     | Normal                                            | Forw | Enable   | Auto     | Auto      | Up     | Enable   | N/A     |  |  |

### <u>2.2d</u>

Change the IP address 10.10.20.22, set the DG and try pinging the DG. If ping successful, then we are ready to access Gui of WLC2 . [In case the ping does not work, wait for some time and try again or else check the routing part]

| (UKWH1-W1-3504-1) >config interfa                                                       | ace ac                    | dress mai                     | nagement 10.10.20                                                       | .22 255                                           | 255.25                      | 5.0 10.10.20.253           |  |  |  |
|-----------------------------------------------------------------------------------------|---------------------------|-------------------------------|-------------------------------------------------------------------------|---------------------------------------------------|-----------------------------|----------------------------|--|--|--|
| (UKWH1-W1-3504-1) >show interface summary                                               |                           |                               |                                                                         |                                                   |                             |                            |  |  |  |
| Number of Interfaces                                                                    |                           |                               |                                                                         |                                                   |                             |                            |  |  |  |
| Interface Name                                                                          | Port                      | Vlan Id                       | IP Address                                                              | Туре                                              | Ap Mgr                      | Guest                      |  |  |  |
| deadnet<br>internal<br>iot<br>management<br>redundancy-management                       | <br>1<br>1<br>1<br>1<br>1 | 999<br>101<br>102<br>20<br>20 | 192.168.1.1<br>10.10.101.3<br>10.10.102.3<br>10.10.20.22<br>10.10.20.24 | Dynamic<br>Dynamic<br>Dynamic<br>Static<br>Static | No<br>No<br>No<br>Yes<br>No | No<br>No<br>No<br>No<br>No |  |  |  |
| redundancy-port<br>service-port<br>virtual                                              | -<br>N/A<br>N/A           | untagged<br>N/A<br>N/A        | 169.254.20.24<br>1.1.1.2<br>192.0.2.1                                   | Static<br>Static<br>Static                        | No<br>No<br>No              | No<br>No<br>No             |  |  |  |
| (UKWH1-W1-3504-1) >ping 10.10.20.253<br>Send count=3, Receive count=3 from 10.10.20.253 |                           |                               |                                                                         |                                                   |                             |                            |  |  |  |
| (UKWH1-W1-3504-1) >                                                                     |                           |                               |                                                                         |                                                   |                             |                            |  |  |  |

## <u>2.2e</u>

Go to GUI – 10.10.20.22. [ Don't worry about the prompt, it will reflect that of WLC1  $\ensuremath{\textcircled{}{\odot}}$  ]

| × 🇐 Identity Services Engine × UKDC1-W2                                                                                                    | × UKWH1-W1-3504-1 × UKWH1-W1-3504-1                              |
|----------------------------------------------------------------------------------------------------|------------------------------------------------------------------|
| Discrete for the second second |                                                                  |
| iysical devices 🕅 Dna 🕀 UKWH1-W1 🕀 UKWH1-W2 🕀 UKDC1                                                                                                    | -W1 🕀 UKDC1-W2 👑 MALWH1-W1 👑 MALWH1-W2 端 MALDC1-W1 🧶 ISE-F 🧐 ISE |
| MONITOR WLANS CONTROLLER WIRELESS SE                                                                                                    | MALWH1-W2<br>ECURITY MANAGEMENT COMMANDS HELE                    |
| Summary                                                                                                    |                                                                  |
|                                                                                                    | 150 Access Points Supported                                      |
| Hindhi<br>cisco<br>A A<br>N T<br>Model 3504                                                                                                    | Clisco 3500 Series Wireless Controller                           |
| Controller Summary                                                                                                    |                                                                  |
| Management IP Address                                                                                                    | 10.10.20.22 , ::/128                                             |
| Service Port IP Address                                                                                                    | 192.168.99.12 , ::/128                                           |
| Software Version                                                                                                    | 8.10.151.0                                                       |
| Emergency Image Version                                                                                                    | 8.5.103.0                                                        |
| System Name                                                                                                    | UKWH1-W1-3504-1                                                  |

## <u>2.2f</u>

Check if the TFTP points to pre-config folder

| 🔆 Tftpd64 by Ph. Jounin                                                                                                    | I                                                                                                    |
|----------------------------------------------------------------------------------------------------|----------------------------------------------------------------------------------------------------|
| Current Directory C:\Users\admin\Desktop\pre-config  Browse Browse                                                                                                    |                                                                                                    |
| Server interfaces 10.1.1.94 Intel(R) PR  Show Dir                                                                                                    |                                                                                                    |
| Tftp Server Tftp Client DHCP server Syslog server Log viewer                                                                                                    | Tftpd64: directory X                                                                                                    |
| peer     file     start time     progress       Image: start time     progress     Image: start time     progress       Image: start time     progress     Image: start time     progress       Image: start time     progress     Image: start time     progress       Image: start time     progress     Image: start time     progress       Image: start time     progress     Image: start time     progress       Image: start time     progress     Image: start time     progress       Image: start time     progress     Image: start time     progress       Image: start time     progress     Image: start time     progress       Image: start time     progress     Image: start time     progress       Image: start time     progress     progress     Image: start time       Image: start time     progress     progress     progress       Image: start time     progress     progress     progress | 3504-1.1       12/6/2021       13075         3504-2.1       12/6/2021       9506         3504-3.1       12/6/2021       8762         basic       1/14/2022       9672         C9800-SW-iosxe-wlc.16.12.05.SPA.bin       1/14/2022       9216         cat9k-wlc.16.12.05.SPA.pkg       1/14/2022       9216         cat9k-wlc.16.12.05.SPA.pkg       1/14/2022       9216         cat9k-wlc.16.12.05.SPA.pkg       1/14/2022       9216         cat9k-wlc.16.12.05.SPA.pkg       1/14/2022       9220 |

## <u>2.2g</u>

Go to commands > Download file > select file type as configuration

Transfer mode : TFTP / IP address: 10.1.1.94 / file path : ./ (i.e root directory) / File name : 3504-2.1

Click on download on the top right corner.

| $\leftarrow \rightarrow $ G    | 🔿 👌 10.10.20.22/screens/fra                    | meset.html                                           |
|--------------------------------|------------------------------------------------|------------------------------------------------------|
| 🦰 Log in - VMware ESXi 🛛 🕀 phy | sical devices 🛛 Dna 🕀 UKWH1-W1 🕀 UKW           | /H1-W2 🕀 UKDC1-W1 🕀 UKDC1-W2 🐝 MALWH1-W1 🐝 MALWH1-W2 |
| iliili<br>cisco                | MONITOR <u>W</u> LANS <u>C</u> ONTROLLER       | WIRELESS SECURITY MANAGEMENT COMMANDS HELP           |
| Commands                       | Download file to Controller                    |                                                      |
| Download File<br>Upload File   | File Type                                      | Configuration v                                      |
| Reboot<br>Config Boot          | Configuration File Encryption<br>Transfer Mode |                                                      |
| Scheduled Reboot               | Server Details                                 |                                                      |
| Default                        | IP Address(Ipv4/Ipv6)                          | 10.1.1.94                                            |
| Set Time                       | Maximum retries (1 to 254)                     | 10                                                   |
| Login Banner                   | Timeout (1 to 254 seconds)                     | 6                                                    |
|                                | File Path                                      | ./                                                   |
|                                | File Name                                      | 3504-2.1                                             |

## <u>2.3</u>

Do the same for UKDC1-W1

Open the GUI – 10.1.1.33. Go to commands > Download file > select file type as configuration Transfer mode : TFTP / IP address: 10.1.1.94 / file path : ./ (i.e root directory) / File name : 3504-3.1 Click on download on the top right corner.

| 🔿 🔏 10.1.1.33/screens/frame          | set.html             |                         |                |                  |           |
|--------------------------------------|----------------------|-------------------------|----------------|------------------|-----------|
| sical devices 🕅 Dna 💮 UKWH1-W1 💮 UKW | H1-W2 🕀 UKDC1-W1 🕀 U | KDC1-W2 delte MALWH1-W1 | asso MALWH1-W2 | asso MALDC1-W1   | 🔘 ISE-F ( |
|                                      |                      |                         |                |                  |           |
| MONITOR WLANS CONTROLLER             | WIRELESS SECURITY    | MANAGEMENT COM          | IMANDS HELP    | <u>F</u> EEDBACK |           |
|                                      |                      |                         |                |                  |           |
| Download file to Controller          |                      |                         |                |                  |           |
|                                      |                      |                         |                |                  |           |
| File Type                            | Configuration        | <b>~</b>                |                |                  |           |
| Configuration File Encryption        |                      |                         |                |                  |           |
| Transfer Mode                        | TFTP V               |                         |                |                  |           |
| Server Details                       |                      |                         |                |                  |           |
| IP Address(Ipv4/Ipv6)                | 10.1.1.94            |                         |                |                  |           |
| Maximum retries (1 to 254)           | 10                   |                         |                |                  |           |
| Timeout (1 to 254 seconds)           | 6                    |                         |                |                  |           |
| File Path                            | ./                   |                         |                |                  |           |
| File Name                            | 3504-3.1             |                         |                |                  |           |

# Step 3: Reset the ME devices

3.1 Go to M3800-2 and M3800-3 Username: netadmin Password: CC!ewir4 Capwap ap erase all reload

Go to M3800-1 Username:netadmin Password:CC!ewir4 (UKWH1-ME1) >reset system The system has unsaved changes. Would you like to save them now? (y/N) n Configuration Not Saved! Are you sure you would like to reset the system? (y/N) y

System will now restart!

Once the ME3800-1 resets to default setting, it can be configured via following:

Invalid response Enter Administrative User Name (24 characters max): netadmin Enter Administrative Password (3 to 127 characters): \*\*\*\*\*\*\*\* : \*\*\*\*\*\*\* Re-enter Administrative Password System Name [Cisco-7c21.0e30.f640] (31 characters max): UKWH1-ME1 Enter User Name for AP (24 characters max): netadmin Enter Password for AP (6 to 127 characters): \*\*\*\*\*\*\*\* Re-enter Password for AP: \*\*\*\*\*\*\*\* Enter Enable Password for AP (6 to 127 characters max): \*\*\*\*\*\*\*\* Re-enter Enable Password for AP: \*\*\*\*\*\*\*\* Enter Country Code list (enter 'help' for a list of countries) [US]: Configure a NTP server now? [YES][no]: Use default NTP servers [YES][no]: no Enter the NTP server's IP address: 10.1.1.254 Enter timezone location index (enter 'help' for a list of timezones): 13 Management Interface IP Address Configuration [STATIC][dhcp]: Management Interface IP Address: 10,10,33,252 Management Interface Netmask: 255.255.255.0 Management Interface Default Router: 10.10.33.253 Create Management DHCP Scope? [yes][NO]: Employee Network Name (SSID) ?: Employees Employee Network Security? [PSK][enterprise]: Employee PSK Passphrase (8-63 characters)?: \*\*\*\*\*\*\*\* Re-enter Employee PSK Passphrase: \*\*\*\*\*\*\*\* Enable RF Parameter Optimization? [YES][no]: Client Density [TYPICAL][Low][High]: Traffic with Voice [NO][Yes]: Set internal AP to Flex+Bridge mode [yes][NO]: yes Configuration correct? If yes, system will save it and reset. [yes][NO]: yes Configuration saved! Resetting system with new configuration ...

#### Step 4 Reset all switches

Go to Switches:

3650-1, 3650-2, 3650-3,

9200-1, 9200-2, 9200-3 and 9200-4,

9300-1, 9300-2

en

wr erase

copy flash:Basic startup-config

reload

#### Step 5: Reset the VMs.

Again, go back to browser, Login to http://oreo.ccierack.rentals:8180

Select VM as Rack1 and click submit (this will reset all the VMs i.e ISE, DNAC, 9800s)

#### Wait for 5-7 minutes for VMs to restore and then Click to Start RDP

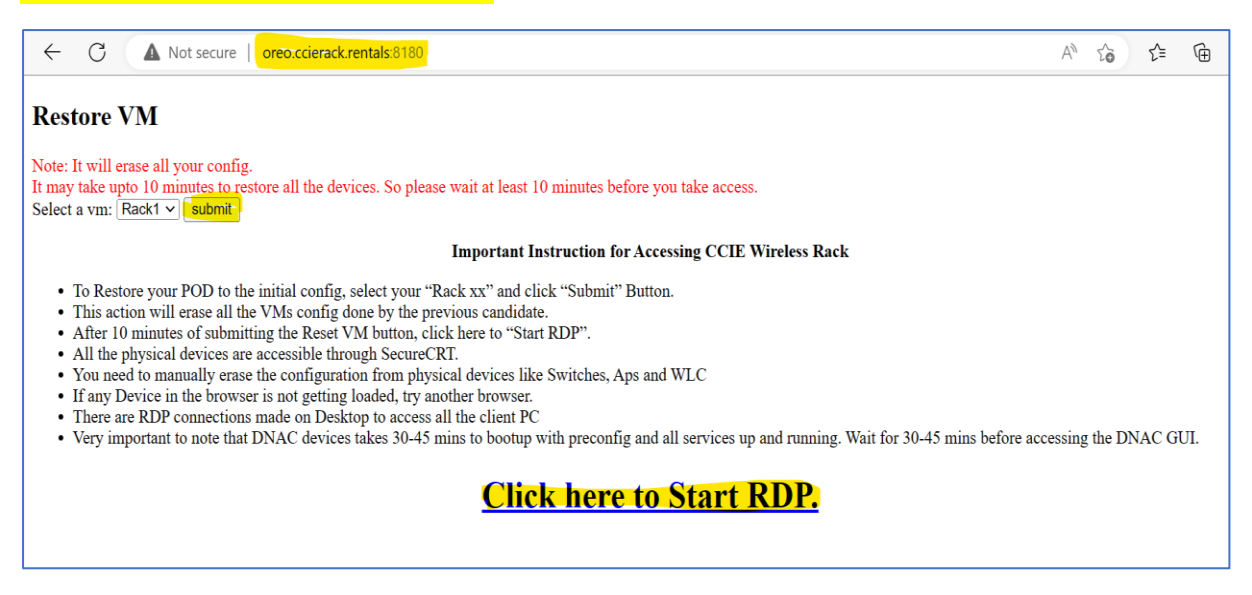

#### Once the RDP is opened. It will ask for username and password

#### Username : admin / Password is : admin

| Enter Your User Ac                          | count                                           |
|---------------------------------------------|-------------------------------------------------|
| This user account w<br>50.ccierack.rentals: | vill be used to connect to<br>8189 (remote PC). |
| Username:                                   | admin                                           |
| Password:                                   | ••••                                            |
|                                             | Show password                                   |
|                                             | Cancel Continue                                 |

YOU ARE ALL SET FOR YOUR LAB. GOOD LUCK! 🤓

# CCIE RACK RENTALS

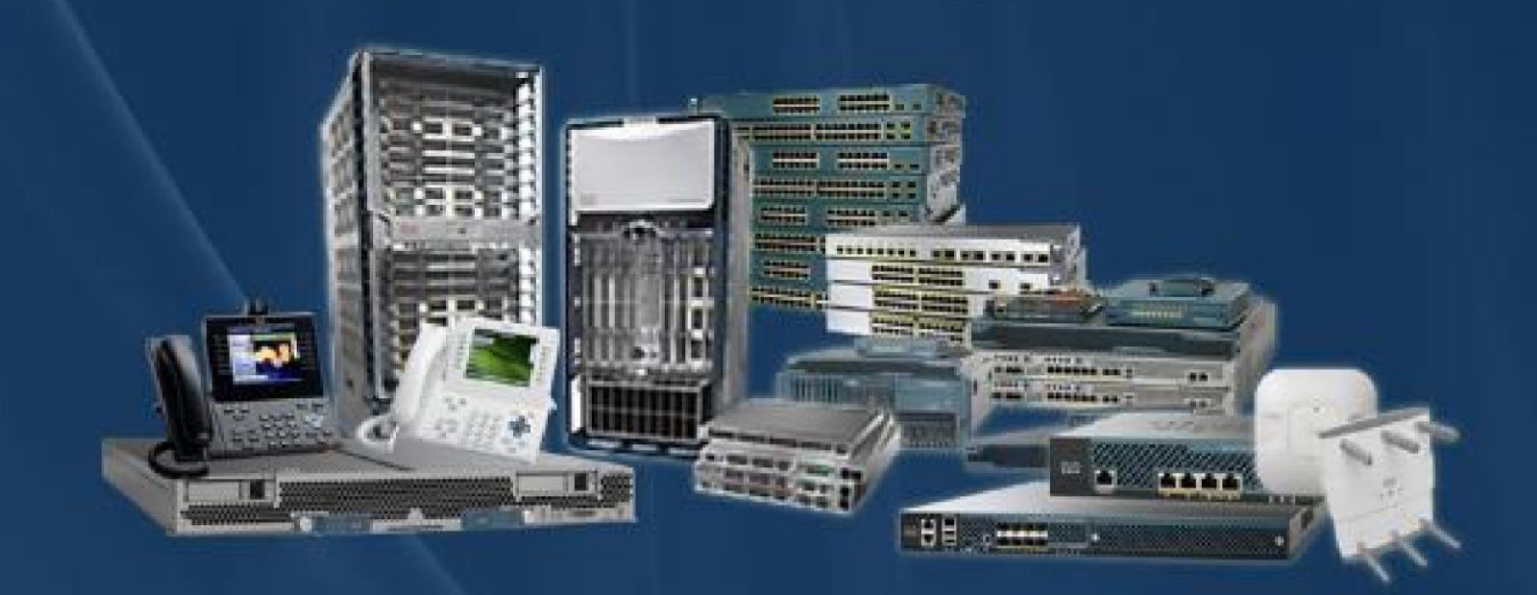

CCIE Rack Rentals for Collaboration Security Wireless Datacenter Service Provider Enterprise Infrastructure

www.ccierack.rentals

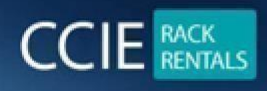

CCIE RACK RENTALS FOR Collaboration | Security | Wireless | Datacenter | Service Provider | EI www.ccierack.rentals

☆

....

**USER GUIDE** 

# **CCIE ENTERPRISE VER 1.0 WORLD FIRST REAL LAB RACK**

Step 1:- Open any Web Browser and type "ccierack.rentals"

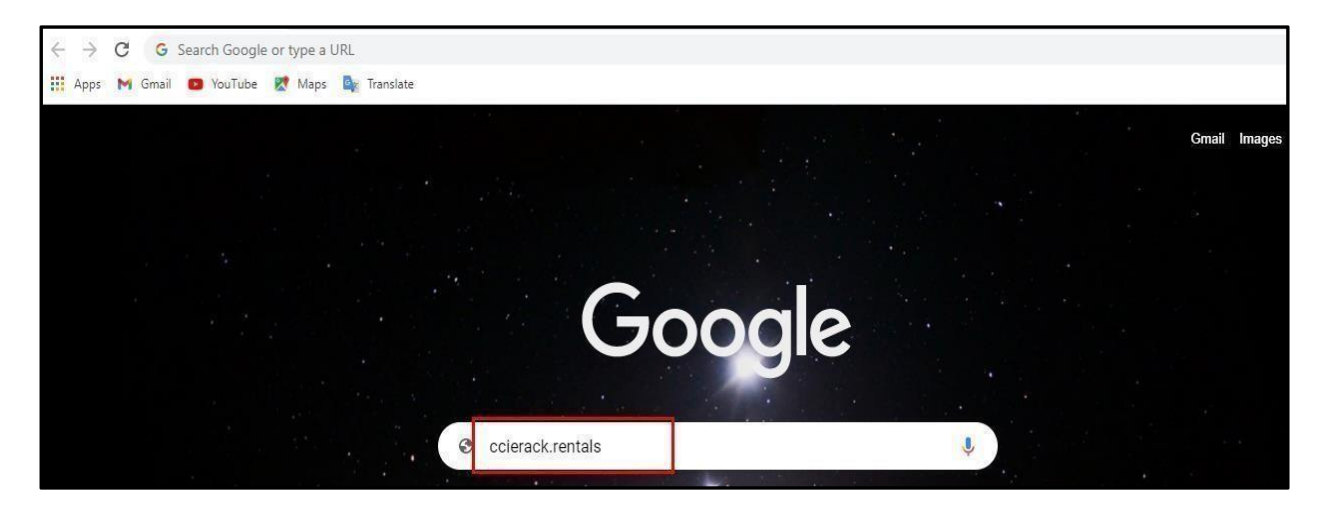

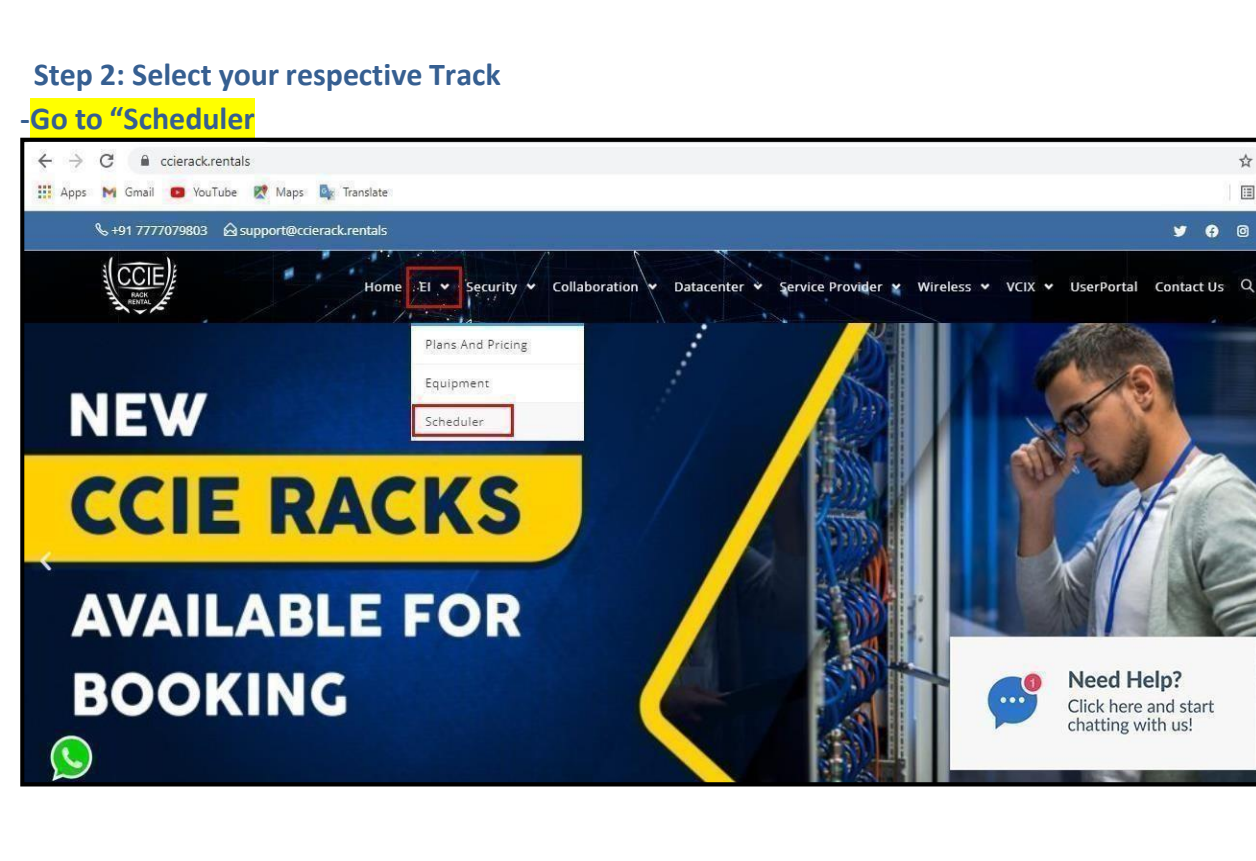

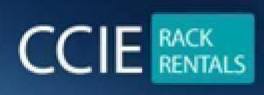

CCIE RACK RENTALS FOR Collaboration | Security | Wireless | Datacenter | Service Provider | EI www.ccierack.rentals

#### Step 3: Go to Create a new user account

| $\leftrightarrow$ $\rightarrow$ $C$ $($ ccierack.rentals/ei-scheduler/ |                                                                                              | 0-                                                      |
|------------------------------------------------------------------------|----------------------------------------------------------------------------------------------|---------------------------------------------------------|
| 🗰 Apps 🕅 Gmail 📁 YouTube Ҟ Maps 隆                                      | Translate                                                                                    |                                                         |
|                                                                        | You have been logged out<br>Log in for CCIE EI schedule                                      |                                                         |
|                                                                        | User Log In Login name: Password:  Keep me logged in Remember my user name Ask me every time |                                                         |
| 0                                                                      | Log In<br>Create a new user account<br>Lost password?                                        | Need Help?<br>Click here and start<br>chatting with us! |

#### Step 4: Fill your all-required details

| ← → C 🔒 ccierack.rentals/ei-scheduler/      |                  |                                                    | <b>07</b> ☆                                   |
|---------------------------------------------|------------------|----------------------------------------------------|-----------------------------------------------|
| 🔢 Apps 阏 Gmail 🙆 YouTube Ҟ Maps 🔄 Translate |                  |                                                    |                                               |
|                                             | Please enter you | ır details                                         |                                               |
|                                             | Login name *     | You can use an email address as the login name     |                                               |
|                                             | Password *       |                                                    |                                               |
|                                             | Full name        |                                                    |                                               |
|                                             | Email *          | (If different from login name)                     |                                               |
|                                             | Phone            |                                                    |                                               |
|                                             | Address          |                                                    |                                               |
|                                             |                  |                                                    |                                               |
|                                             | Country *        | India 🗸                                            | Need Help?                                    |
|                                             | Time zone        | (GMT+05:30) New Delhi V * Indicates required field | <br>Click here and start<br>chatting with us! |
|                                             | A confirmation   | email will be sent to the supplied email address   |                                               |
|                                             |                  | Create Back                                        | Chat now                                      |

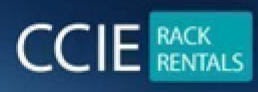

## Step 5: Go to your mail and in See your login details that you will receive from us.

|   | Your login details for ccierack.rentals 😕 Inbox ×                                                      |
|---|----------------------------------------------------------------------------------------------------|
|   | CCIERackRentals noreply@ccierack.rentals <u>via</u> sendgrid.me<br>to me →                             |
|   | Dear                                                                                                   |
|   | Thanks for registering at ccierack rentals! We are glad you have chosen to be a part of our community. |
|   | Your login details are as follows                                                                      |
|   | Url: http://www2.ccierack.rentals/usercp                                                               |
| - | Username :                                                                                             |
|   | Password : e70beb76                                                                                    |

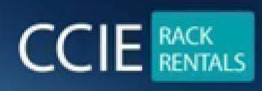

CCIE RACK RENTALS FOR Collaboration | Security | Wireless | Datacenter | Service Provider | EI www.ccierack.rentals

# Note: If not received mail click on "Didn't get the mail"

| ← → C                                       |                                                                                                    | 0- |
|---------------------------------------------|----------------------------------------------------------------------------------------------------|----|
| 👯 Apps 🕅 Gmail 🧰 YouTube 🛃 Maps 隆 Translate |                                                                                                    |    |
|                                             | Please go to your email program and click on the link in the<br>message that you will receive from us.<br>If your email program does not allow you to click on the link<br>you can also copy/paste it into the address bar of your<br>browser. |    |
|                                             | Didn't get the email?                                                                                                    |    |
|                                             |                                                                                                    |    |
|                                             |                                                                                                    |    |
|                                             |                                                                                                    |    |

## Step 6: Go to Login and enter your Login name and Password and click on Login

| ← → C                                       |                                                                                                    | <b>0</b> ☆        |
|---------------------------------------------|----------------------------------------------------------------------------------------------------|-------------------|
| 🏥 Apps M Gmail 😐 YouTube Ҟ Maps 🔩 Translate |                                                                                                    | E                 |
|                                             | You have been logged out<br>Log in for CCIE EI schedule<br>For user portal click here<br>User Log In           User Log In           Cogin name:           Password:           @ Keep me logged in           Remember my user name           Ask me every time |                   |
|                                             | Create a new user account                                                                                                    | <br>Need Help?    |
| 0                                           | Lost password?                                                                                                    | chatting with us! |

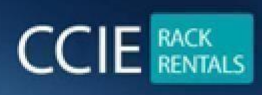

## Below Is the Scheduler page

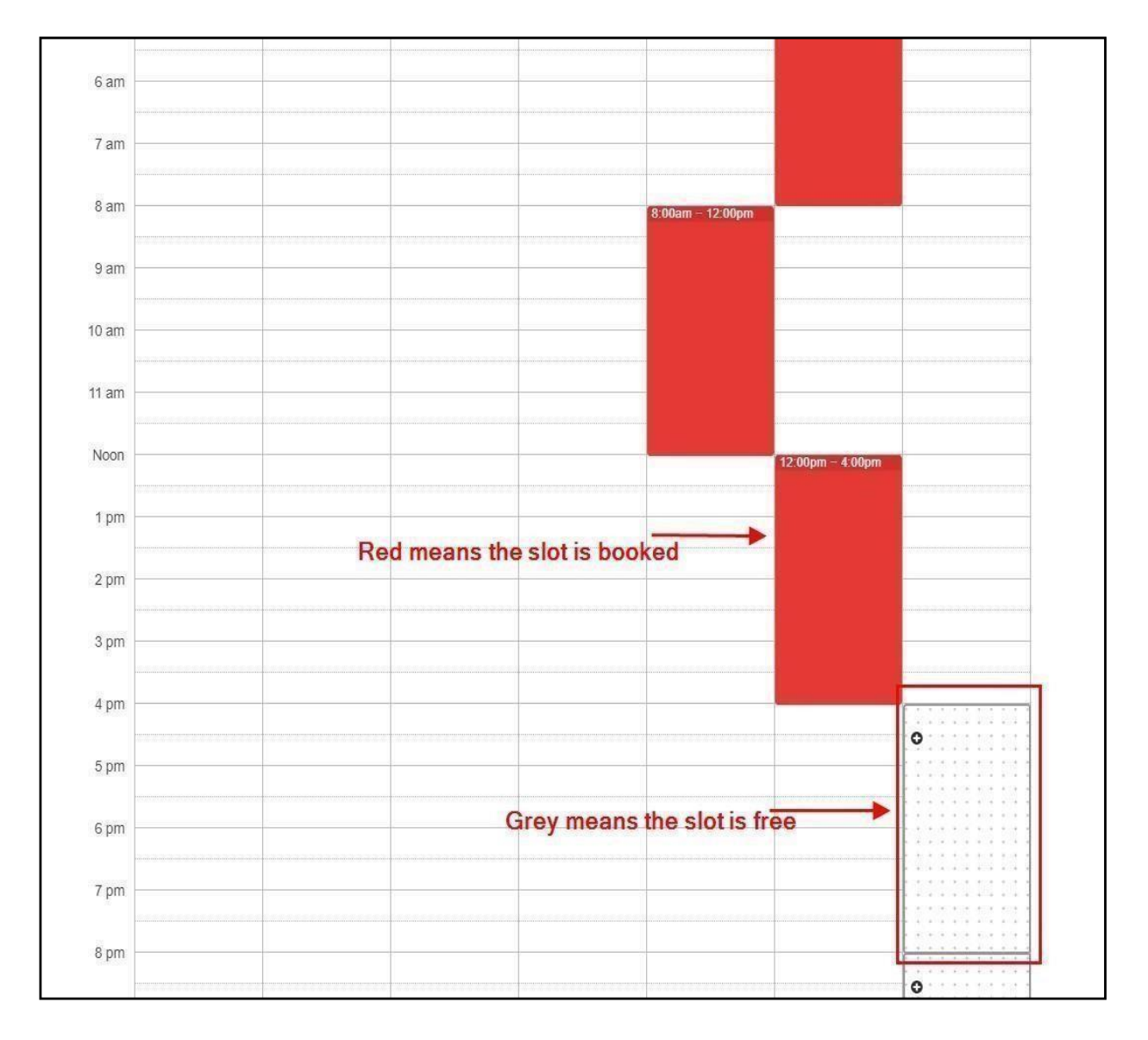

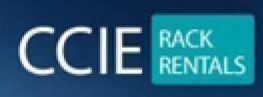

#### Schedule the RACK as per you time

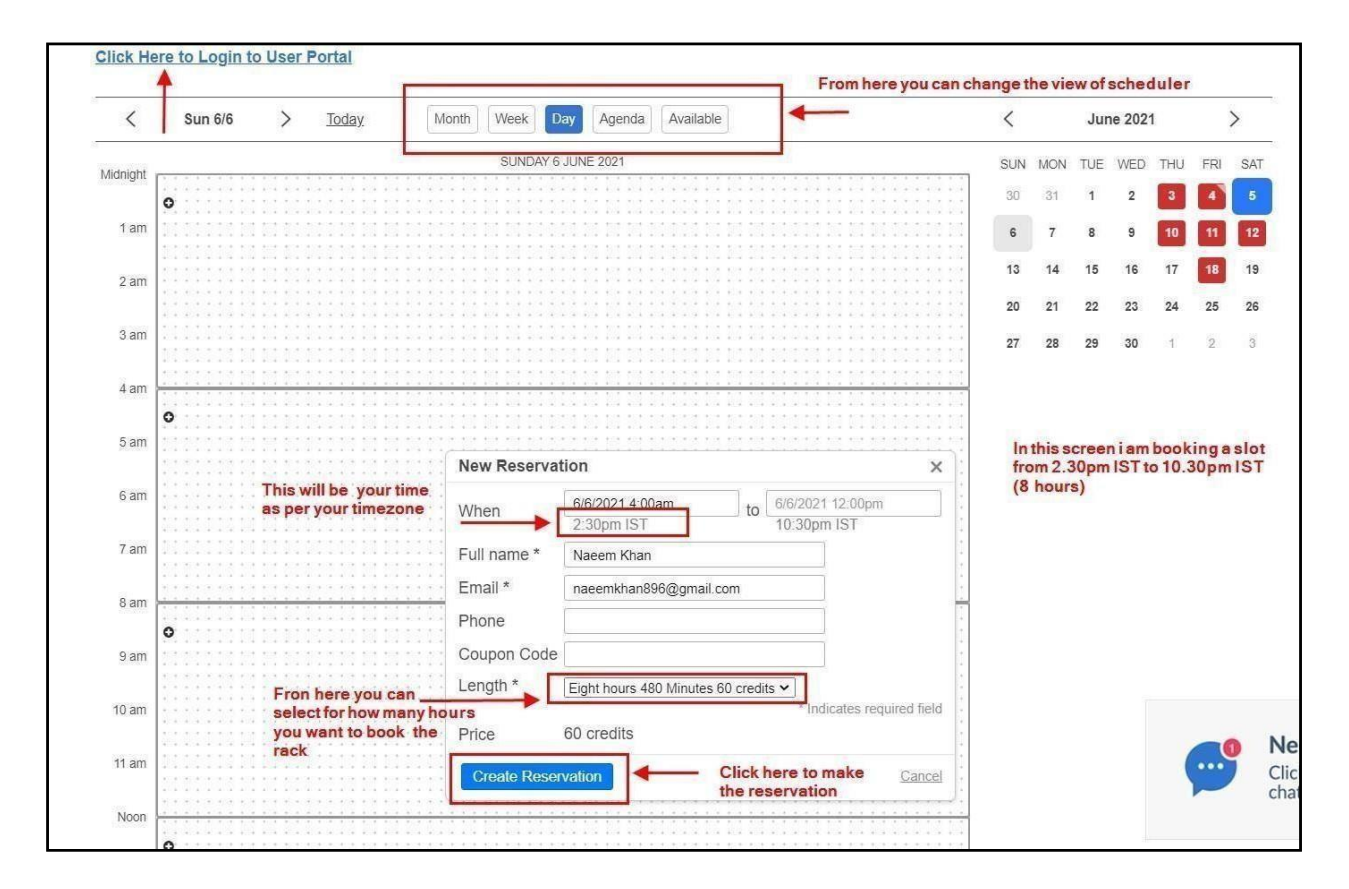

From above screen you can see how to book the RACK

After Creating Reservation click on "Click here to Login to User Portal" Important Note: Until and unless you won't reserve the rack you will not able to create the User Portal Membership Kindly Note: Scheduler account is different than user portal account.

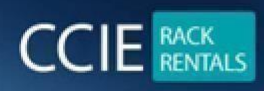

CCIE RACK RENTALS FOR Collaboration | Security | Wireless | Datacenter | Service Provider | EI www.ccierack.rentals

| $\leftarrow$ | $\rightarrow$ | C | ð | https://ccierack.rentals/ei-scheduler/                                                                                                    |      |
|--------------|---------------|---|---|----------------------------------------------------------------------------------------------------|------|
|              |               |   |   | S +91 777079803                                                                                                    |      |
|              |               |   |   | Home El                                                                                                    | Prov |
|              |               |   |   | $\widehat{m}$ > CCIE Enterprise Infrastructure v1.0 Scheduler                                                                                                    |      |
|              |               |   |   |                                                                                                    |      |
|              |               |   |   | Schedule for CCIE EI     All times are shown in Central Time Zone (CST)     All the CCIE EI rack cancellations are made at least 3 days in advance.      Download Rack Access Guide. |      |
|              |               |   |   | Click Here to Login to User Portal                                                                                                    |      |
|              |               |   |   | < Sun 6/6 > Today Month Week Day Agenda Available                                                                                                    |      |
|              |               |   |   | SUNDAY 6 JUNE 2021                                                                                                    |      |
|              |               |   |   | Ũ                                                                                                    |      |

You have to create new user portal account

## On the User portal Create an account if you don't have

| Sign in to start your session. Plea<br>this account is separate than sche | se remember<br>duler account. |  |
|---------------------------------------------------------------------------|-------------------------------|--|
| Email                                                                     |                               |  |
| Password                                                                  | <b>a</b>                      |  |
|                                                                           | Sign In                       |  |
| - OR -                                                                    |                               |  |

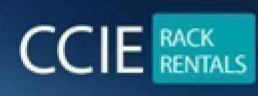

Once you create a New membership, then come to the above page again and Sign in with your details You can see your reservations and login details for the rack after you Sign in

| $\leftarrow \rightarrow C$ A Not set | ecure   www2.c                                                                        | cierack.rentals/user | ср                     |                        | <b>Co O</b>         | ć= 撞 🖻                    |  |  |  |  |  |
|--------------------------------------|---------------------------------------------------------------------------------------|----------------------|------------------------|------------------------|---------------------|---------------------------|--|--|--|--|--|
| CCIERack.Rentals                     |                                                                                       |                      |                        |                        |                     | 021-06-05 🔍 👅             |  |  |  |  |  |
| Naeem Khan                           | Dashboar                                                                              | d Control panel      |                        |                        |                     | 🏚 Home                    |  |  |  |  |  |
| MAIN NAVIGATION                      | Upcoming                                                                              | Reservations         |                        |                        |                     |                           |  |  |  |  |  |
| Reservations ~                       | # Track                                                                               | Rack                 | Username/Password      | Start                  | Finish              | Length                    |  |  |  |  |  |
| O Upcoming Reservations              | 1 El                                                                                  | Rack1                | 5d1862d3               | 2021-06-06 04:00:00    | 2021-06-06 12:00:00 | 8hour                     |  |  |  |  |  |
| O Past Reservations                  |                                                                                       |                      | 1                      | - <u>+</u>             |                     | +                         |  |  |  |  |  |
| O New Reservation                    |                                                                                       | Which rack you       | have Username/password | Pook assess Start time |                     |                           |  |  |  |  |  |
| Rack Access Guide <                  |                                                                                       | booked               | to access the rack     | Nack access Start time |                     | Length for<br>rack access |  |  |  |  |  |
|                                      | Note: It may take upto 10 minutes to show your reservation here otherwise contact to: |                      |                        |                        |                     |                           |  |  |  |  |  |
|                                      | 1                                                                                     |                      |                        |                        |                     |                           |  |  |  |  |  |

Now to access the rack on your scheduled time please follow below steps:

Step 1: In browser type a URL

For Rack 1: http://oreo.ccierack.rentals:8180/

Step 2: Once you open the above link you will be asked for Username/Password

| ← → C ③ 50.ccierack.rentals:9180 |                                                                                           |
|----------------------------------|-------------------------------------------------------------------------------------------|
|                                  | Sign in<br>http://50.ccierack.rentals:9180<br>Your connection to this site is not private |
|                                  | Username                                                                                  |
|                                  | Password Sign in Cancel                                                                   |
|                                  |                                                                                           |
|                                  |                                                                                           |

Enter your Username/Password that you can see on the User Portal and click Sign in (Username/Password both will be same)

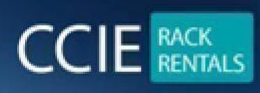

## Step 3: After login you will get a web page as below, Click on Submit and wait for 5 mins Note: Once

## Step 4: After 5 mins click on "Click here to Start RDP", an RDP will get downloaded in the browser

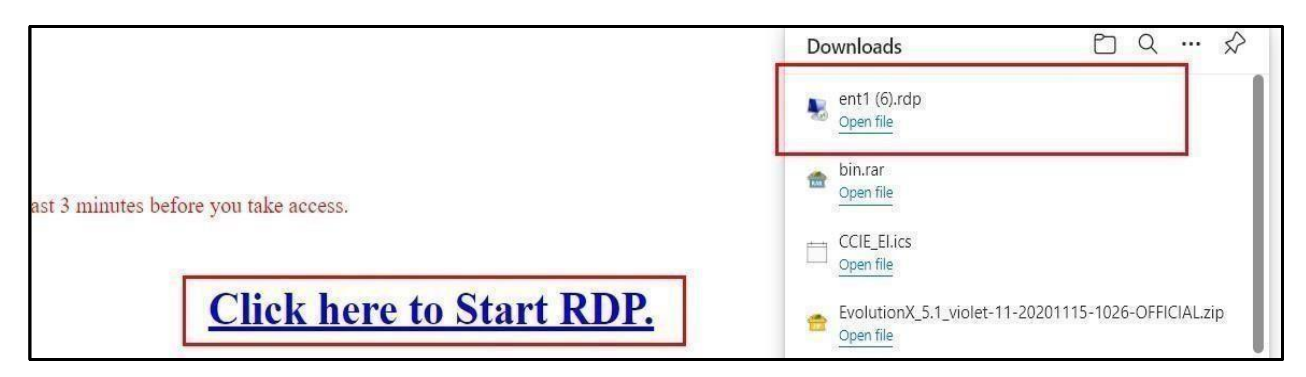

you click on to Submit it will Restore the VM to Pre-configs

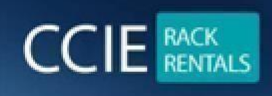

Step 5: Open RDP by clicking on it

Once RDP is open you will be asked for Login to Admin, admin password is admin (without quote)

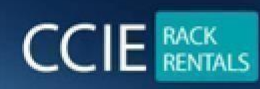

CCIE RACK RENTALS FOR Collaboration | Security | Wireless | Datacenter | Service Provider | EI www.ccierack.rentals

| י 🕖     | The publisher of this re                              | emote connection can't be identified. Do you want to connect anyway?                       |
|---------|-------------------------------------------------------|--------------------------------------------------------------------------------------------|
| his rem | ote connection could harn<br>on came from or have use | n your local or remote computer. Do not connect unless you know where this<br>d it before. |
|         | Publisher:                                            | Unknown publisher                                                                          |
| 00      | Туре:                                                 | Remote Desktop Connection                                                                  |
|         | Remote computer:                                      | 50.ccierack.rentals                                                                        |
|         | ask me again for connect                              | ions to this computer                                                                      |
|         | ask me again for connect                              | ions to this computer                                                                      |

| 😼 ent1 (6) - 50.ccierack.rentals:9189 - Remote Desktop Connection | - | × |
|-------------------------------------------------------------------|---|---|
| ent (6) - Succierackzentals/3189 - Remote Desktop Connection      |   | × |
| admin<br>Person<br>Escretorende<br>Switch User                    |   |   |

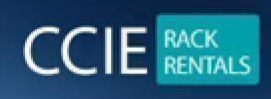

# Now, how startup config will take place on WLC

# open mozilla firefox

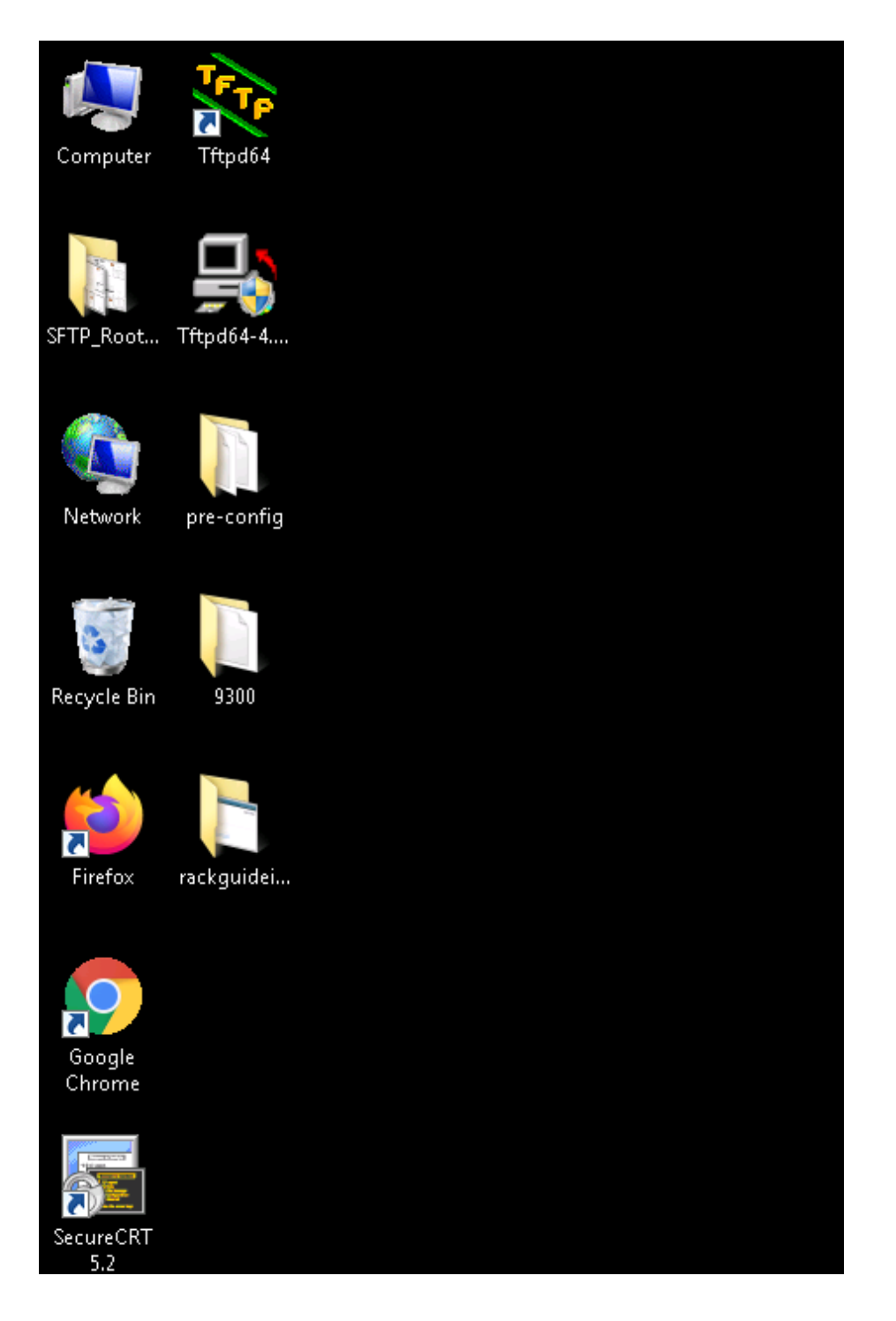

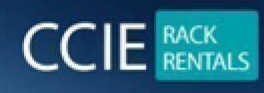

## Our other products which you might be interested in

For CCIE Routing & switching Labs **1** www.ccieenterpriselabs.com (CEL)

For CCIE Security Labs **@** <u>www.passsecuritylabs.com</u> (PSL)

For CCIE Wireless Labs **@** <u>www.passwirelesslabs.com</u> (PWL)

For CCIE Data Center Labs **Ø** <u>www.passdatacenterlabs.com</u> (PDL)

For CCIE Collaboration Labs **@** <u>www.passcollaborationlabs.com</u> (PCL)

For CCIE Service Provider Labs **@** <u>www.passsplabs.com</u> (PSPL)

For CCDE Labs Ø <u>www.passccdelabs.com</u> (PCDL)

For Chinesedumps **2** <u>www.chinesedumps.com</u> (CD)

For VMware Labs **1** www.vcixlabs.com (VL)

For CCIE Written Labs **@** <u>www.passwritten.com</u> (PW)

For CCIE/JNCIE/VMware RACK RENTALS **2** <u>www.ccierack.rentals</u> (CRR)

For more information contact us at Email:

sales@ccierack.rentals Skype:

ccierack.rentals